# Canon

#### 大判プリンタ

# imagePROGRAF iPF650/iPF655 iPF750/iPF755 基本操作ガイド

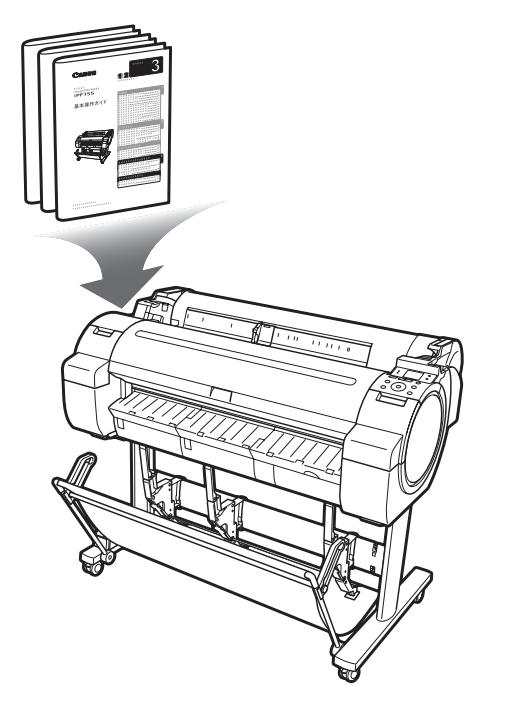

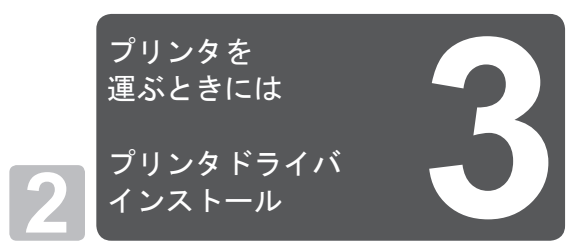

基本操作ガイドは、3冊構成です。 必ず■本体操作ガイドの「<u>A</u>安全にお使いいただくた めに」をお読みください。

| 本体操作                 |   |
|----------------------|---|
| ▲安全にお使いいただくために2      |   |
| 取扱説明書の種類5            |   |
| 取扱説明書の使い方6           | Г |
| 各部の説明8               | L |
| ロール紙にロールホルダーをセットする12 | L |
| ロール紙をプリンタにセットする14    | L |
| ロール紙をプリンタから取り外す16    | L |
| カット紙をプリンタにセットする18    | L |
| カット紙を取り外す20          | L |
| 消耗品                  | L |
| インクタンクを交換する22        | L |
| メンテナンスカートリッジを交換する    | L |
| プリントヘッドを交換する         |   |
| メニューマップ              |   |

#### 困ったときには

| こんなときには             | 2  |
|---------------------|----|
| ロール紙がつまったときは        | 18 |
| カット紙がつまったときは        | 21 |
| 用紙が汚れるときは           | 23 |
| 印刷がかすれるときは          | 25 |
| 縦線がゆがんだり色ずれがおきるときは. | 26 |
| スジが入るときは            | 28 |
| 罫線の長さが合わないときは       | 30 |
| エラーメッセージー覧          | 32 |

## プリンタを運ぶときには

プリンタの輸送の準備をする......2 プリンタを再設置する......6

### プリンタドライバインストール プリンタドライバをインストールする

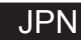

3

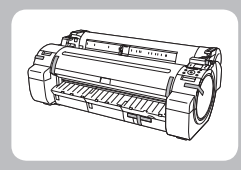

プリンタの輸送の準備をする

ここでは、プリンタの輸送の準備について説明します。

プリンタを輸送する場合は、内部機構を保護するために、必ず、輸送の前に以下の手順を行ってください。プ リンタの梱包作業、輸送後の設置作業については、セットアップガイドを参照してください。

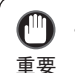

プリンタを輸送する場合は、必ずキヤノンお客様相談センターへご連絡ください。適切な対応を行わずにプリンタ本体を傾けたり立てたりすると、内部のインクが漏れ出し、故障の原因になります。

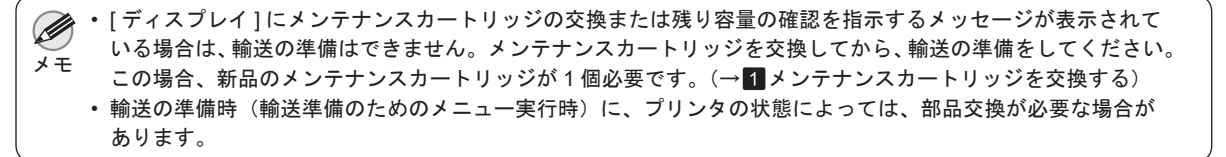

### 用紙を取り外す

用紙を取り外します。 ロール紙の場合(→

ロール紙の場合(→┫ロール紙をプリンタから取り外す) カット紙の場合(→┫カット紙を取り外す)

本体輸送のメニューを選択する

[操作パネル]の[タブ選択画面]で[◀]キー、[▶]キー を押して (設定/調整タブ)を選択します。

| 印刷可能です<br>[OK]=設定/調整/ニュー |
|--------------------------|
| メンテナンスカートリッシ<br>産い       |

80%

り・[タブ選択画面]が表示されていない場合は、[メニュー]キーを押します。

[OK] キーを押します。
[設定 / 調整メニュー] が表示されます。

3 [▲]キー、[▼]キーを押して[移動の準備]を選択し、[OK] キーを押します。 準備が完了すると、[ディスプレイ]に[インクタンクカ バー]を開けるメッセージが表示されます。

重要

 消耗部品の交換が必要な場合は、[ディスプレイ]に[消耗部品の交換が必要です。担当サービスにご相談 ください。]と表示され、準備ができません。このメッセージが表示された場合は、[OK] キーを押して、 キヤノンお客様相談センターへご連絡ください。 ■インクタンクを取り外す

- [インクタンクカバー]を開きます。 ್ರಂ インクタンク固定レバーの先端を水平に押しながら、イ 2 ンクタンク固定レバーを上に開きます。 ್ರಂ つまみ部を持ってインクタンクを取り出します。 ・取り出したインクタンクは、インク供給部(a)を上にして、 **入**注意 保管してください。インクが漏れて周辺が汚れる場合があ ります。
- 4

手順2~3を繰り返し、すべてのインクタンクを取り出 します。

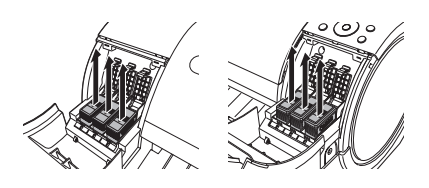

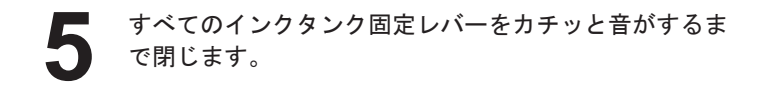

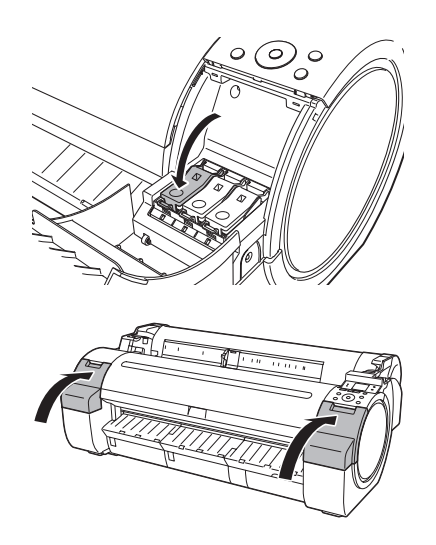

6 [インクタンクカバー]を閉じます。

チューブ内のインクが吸引されます。

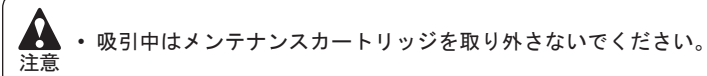

処理が終わると、[終了しました。電源を切ってください。] と表示されます。

### ■プリンタを梱包する

[電源]キーを押して、電源をオフにします。

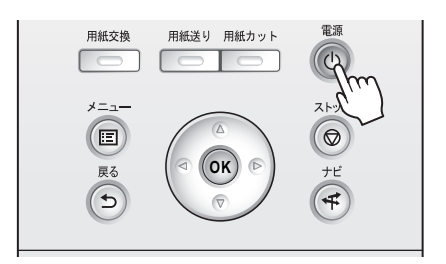

- ・電源をオフにしてから電源コードを抜いてください。オフにする前に抜いてしまった場合は、そのま ま輸送するとプリンタの故障の原因になります。電源コードとインクタンクを取り付けた後、最初か らやり直してください。
- 2 電源コード、アース線およびインタフェースケーブルを 取り外します。
- 3

開梱時と逆の手順でプリンタの各カバーをテープで固定 します。

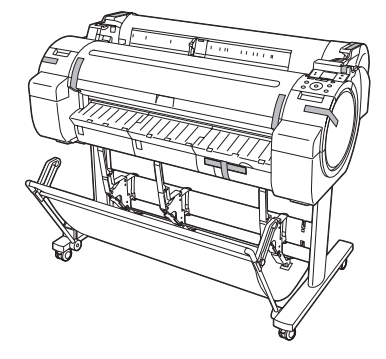

- プリンタ本体を取り付け時と逆の手順で[スタンド]から 取り外します。
  - [スタンド]を、設置時と逆の手順で分解して梱包します。
- 5

h

[ロールホルダー]、[ホルダーストッパ]、プリンタなど に梱包材を取り付け、梱包箱に収納します。

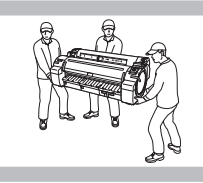

## プリンタを再設置する

ここでは、プリンタの再設置の流れを簡単に説明します。 詳しい手順については、セットアップガイドを参照してください。

## ■ スタンドを組み立てる(iPF650/iPF655:オプション)

• [スタンド]は、必ず2人以上で、平らな場所を利用して組み立ててください。1人で作業すると、けがの原因になったり、[スタンド]の歪みの原因になります。

注意 ・[スタンド]の並びの原因になりより。 ・[スタンド]を組み立てる際は、キャスターをロックしてください。

 組み立てたスタンドを移動するときは、補助ロッドを図の位置(a) まで上げ、4つのキャスターのロックをすべてオフにしてください。 設置場所に傷がついたり、バスケット布の破損や、けがの原因に なります。

プリンタスタンドセットアップガイドを参照して、[スタンド]を 組み立てます。

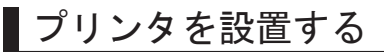

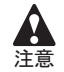

 iPF750/iPF755は、本体のみで約52kg(iPF650/iPF655は約43kg)あります。プリンタを持ち運ぶときは、必ず 3人以上で持ち、腰などを痛めないように注意してください。

 プリンタを持ち運ぶときは、[運搬用取っ手]をしっかりと持って ください。他の場所を持つと不安定なため、落としてけがの原因 になることがあります。

組み立てた [スタンド] にプリンタを載せ、ビスでしっかりと固定します。(iPF650/iPF655:オプション)

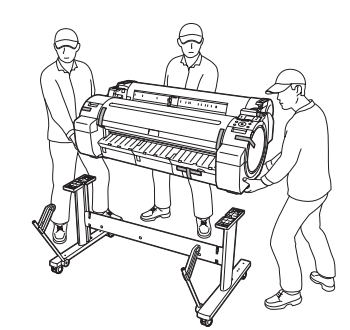

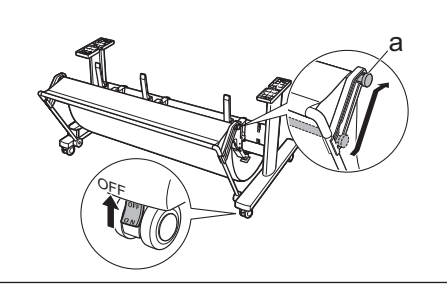

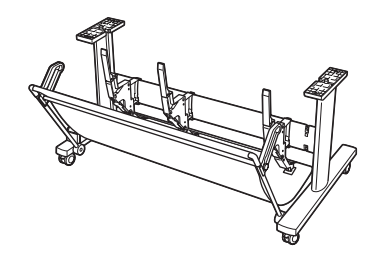

### 梱包材を取り外す

プリンタ本体に取り付けられているテープや梱包材を取り除きま す。

## 電源コードとアースを接続する

プリンタ右側面のアース端子に市販のドライバを使ってアース線 を取り付けてから、プリンタ右側面の[電源コネクタ]に電源コー ドを差し込みます。

アース端子にアース線を、コンセントに電源コードを接続します。

### 電源を入れる

電源スイッチを押して、電源を入れます。

## インクタンクを取り付ける

[インクタンクカバー]を開けて、インクタンクをセットします。

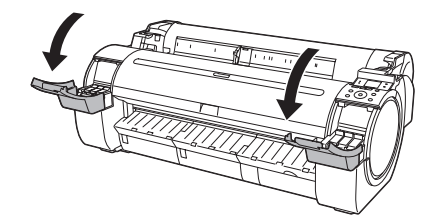

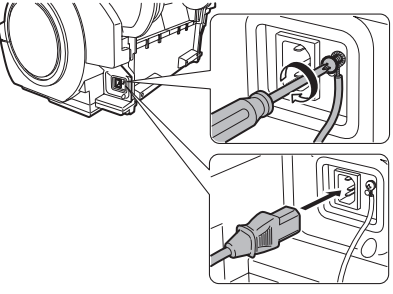

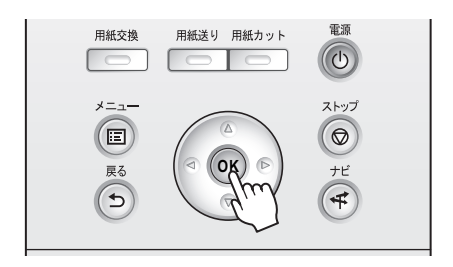

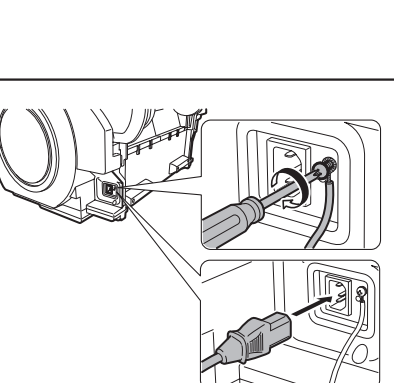

## ロール紙にロールホルダーをセットする

ロール紙に[ロールホルダー]をセットします。
 (→1ロール紙にロールホルダーをセットする)

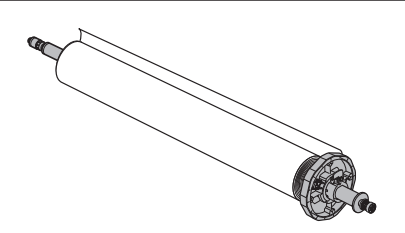

## ロール紙をプリンタにセットする

ロール紙をプリンタにセットします。 (→1ロール紙をプリンタにセットする)

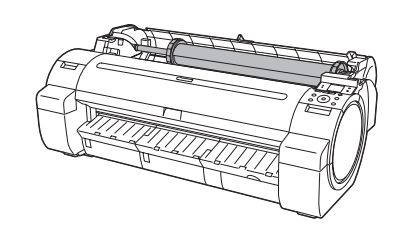

## ■ プリンタドライバとマニュアルをインストールする

ご使用の接続方法により、インストール手順が異なりますので注 意してください。 (→3プリンタドライバをインストールする(Windows)) (→3プリンタドライバをインストールする(Mac OS X))

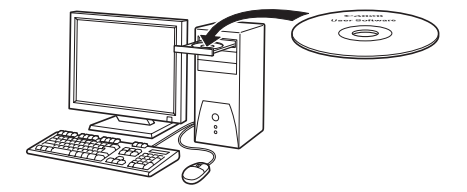

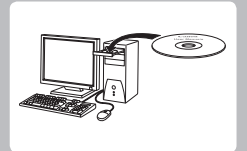

プリンタドライバをインストールする (Windows)

ここでは、プリンタドライバのインストール方法を簡単に説明します。 詳しい手順については、セットアップガイドを参照してください。

## 対応しているOS

Windows Vista, Windows Server 2008, Windows Server 2003, Windows XP, Windows 2000

## 使用できる接続方法

USB 接続、TCP/IP(ネットワーク)接続で使用できます。 ご使用の接続方法によって、インストール手順が異なります。 以下の説明に従ってプリンタドライバと製品マニュアルをインストールしてください。

## プリンタドライバと製品マニュアルをインストールする

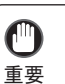

• USB 接続で使用する場合、USB ケーブルは、プリンタドライバのインストール中に、画面の指示に従ってプリンタとコンピュータに接続してください。

- 先に USB ケーブルを接続すると、プリンタドライバが正しくインストールされない場合があります。
   TCP/IP(ネットワーク)接続で使用する場合、プリンタを再設置したときにプリンタの IP アドレスが変更されることがあります。プリンタの IP アドレスが変更された場合は、必ずプリンタの IP アドレスを設定し直してください。
- 1 コンピュータの電源を入れます。 TCP/IP(ネットワーク)接続の場合は、プリンタの電源 がオンになっていることを確認し、LAN ケーブルでプリ ンタ左側面の Ethernet コネクタと HUB のポートを接続 します。
- 2 お使いの OS に合った付属の User Software CD-ROM を、 コンピュータの CD-ROM ドライブにセットします。

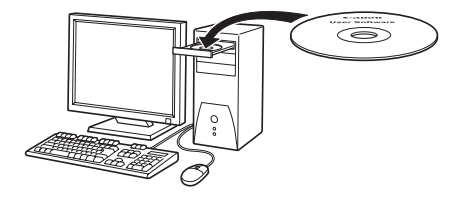

**3** 画面の指示に従ってインストールを行います。

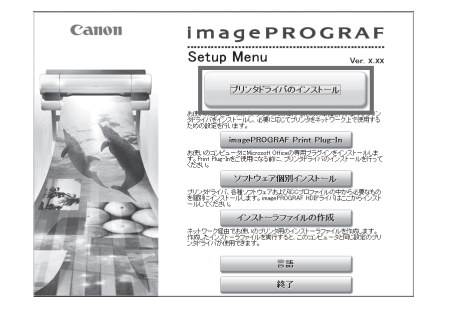

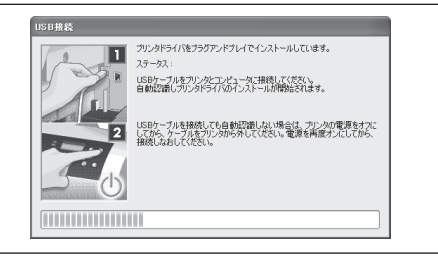

 ・ USB 接続の場合は、右のダイアログボックスが表示されたら、 プリンタの電源がオンになっていることを確認し、USB ケーブ ルでプリンタとコンピュータを接続します。

【完了]ウィンドウで、[ただちにコンピュータを再起動します]を選択し、[再起動]をクリックします。 コンピュータの再起動後、プリンタドライバの設定が有効になります。

| インストールの流れ<br><sup>5770 1</sup><br>≪ 使用許認契約<br><sup>5770-2</sup><br>≪ 使用するブリンタの選択 | 完了<br>設定を有効にするために エビュー共同範疇してびたい。<br>「本たただにごビュージに同意販します」 |
|----------------------------------------------------------------------------------|---------------------------------------------------------|
| STEF 3<br>ダインストール<br>STEF 4<br>ダインストールの完了<br>STEF 5                              | 再起動                                                     |
| 完了                                                                               |                                                         |

引き続き、製品マニュアルをインストールします。

5

[製品マニュアルのインストール] ダイアログボックス が表示されたら、付属の User Software CD-ROM をコン ピュータの CD-ROM ドライブにセットし、画面の指示に 従って、インストールを行います。

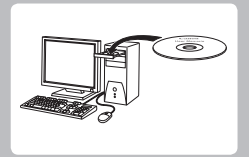

プリンタドライバをインストールする (Mac OS X) ここでは、プリンタドライバのインストール方法を簡単に説明します。 詳しい手順については、セットアップガイドを参照してください。

## 対応しているOS

Mac OS X 10.3.9 以降

## |使用できる接続方法

USB 接続、ネットワーク接続(Bonjour、IP)で使用できます。 以下の説明に従ってプリンタドライバと製品マニュアルをインストールしてください。

## 【プリンタドライバと製品マニュアルをインストールする

0 重要

 ネットワーク接続で使用する場合は、プリンタを再設置したときにプリンタの IP アドレスが変更されること があります。プリンタのIPアドレスが変更された場合は、必ずプリンタのIPアドレスを設定し直してください。

プリンタの電源がオンになっていることを確認し、プリ ンタをコンピュータまたはネットワークにケーブルで接 続します。

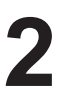

コンピュータの電源を入れます。

- - お使いの OS に合った付属の User Software CD-ROM を、 コンピュータの CD-ROM ドライブにセットします。

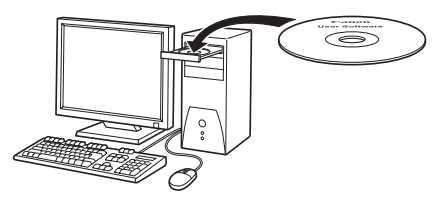

画面の指示に従ってインストールを行います。

| Canon                    | imagePROGRAF                                                                                |
|--------------------------|---------------------------------------------------------------------------------------------|
|                          | チェック済みのソフトウェアをインストールします。[次に進む]をクリックしてく<br>ださい。                                              |
|                          | imagePROGRAF Printer Driver                                                                 |
| And a second second      | アプリケーションから印刷するときに必要なソフトウェアです。                                                               |
|                          | また、次の機能も利用できます。                                                                             |
| Tar                      | - imagerROGRAF Free Layout : ロール紙上に複数の画像を配置して印刷する機<br>能                                     |
|                          | ■ Color imageRUNNER連邦法ホコピー                                                                  |
|                          | <ul> <li>デジタル複合機Color imageRUNNERと連携した「拡大コピー」機能</li> </ul>                                  |
| 181                      | The stands Conference Test                                                                  |
| Alter Sec                | <ul> <li>Media Configuration Toolit、新しい用紙種類をブリンタ本体、および間違ソフトウェアに登録するためのユーティリティです。</li> </ul> |
|                          | B Prostoza (                                                                                |
| And in the second second | こことにして、「「「「」」」、「「」」、「」」、「」、「」、「」、「」、「」、「」、「」、「                                              |
| AH                       | は、[iPFxxx_ICC_profiles]フォルダ内の説明書を参照してください。                                                  |
| vx.xx                    | 中止 次に進む                                                                                     |
|                          |                                                                                             |

プリンタドライバをインストールする (Mac OS X)

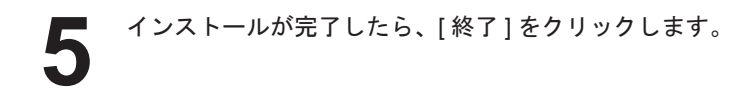

これでプリンタドライバのインストールは完了です。 続けて、セットアップするプリンタを登録します。

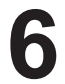

[次へ]をクリックし、画面の指示に従って、セットアップするプリンタを登録し、用紙情報の更新を行います。

|                                                                                  | 仕上げ                            |
|----------------------------------------------------------------------------------|--------------------------------|
| <ul> <li>● 使用許諾契約</li> <li>● インストールの種類</li> <li>● 処理中:</li> <li>● 仕上げ</li> </ul> | 操作が完了しました。                     |
|                                                                                  | Installation powered by VISE X |

| 900        | imagePROCRAFプリンク登録                         |
|------------|--------------------------------------------|
| B 180800   | これからプリンタをプリンタリストに追加し、使用できるようにするための登録を行います。 |
| ◎ ブリンタの選択  | プリンタ登録を行う場合は、(次へ)をクリックしてください。              |
| ◎ ブリンタ名の入力 | プリンタ登録を行わない場合は、「終了」をクリックしてください。            |
| ◎ 登録の先7    |                                            |
|            |                                            |
|            |                                            |
|            |                                            |
|            | (                                          |

引き続き、製品マニュアルをインストールします。

7 付属の User Manuals CD-ROM をコンピュータの CD-ROM ドライブにセットして、画面の指示に従って、イン ストールを行います。

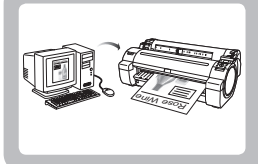

# プリンタドライバの便利な機能

ここでは、プリンタドライバの便利な機能を簡単に紹介します。 プリンタドライバの詳しい使い方については、取扱説明書を参照してください。

印刷プレビュー

印刷プレビュー機能を使用することで、以下のことができます。 ・ 画像の印刷位置を、実際の用紙の上に配置したイメージで確認 できます。 印刷することなく、印刷結果のイメージを確認することで、印 刷コストを抑えることができます。

用紙に合わせてレイアウト方向が変更できます。
 用紙上のレイアウト方向を適切に変更することで、用紙を節約できます。

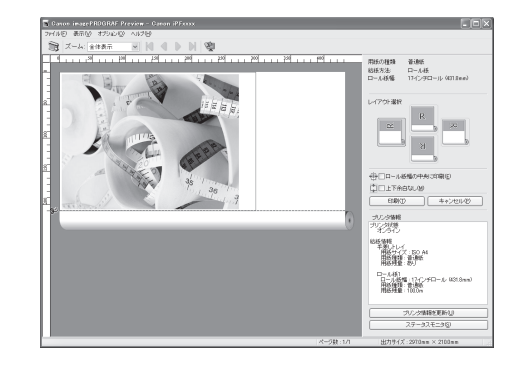

#### OSごとの設定方法

#### Windows

- ・[基本設定]シートを表示します。
- [印刷時にプレビュー画面を表示]チェックボックスをオンにします。
   [情報]ダイアログボックスが開いたら、内容を確認してから[OK]をクリックして[情報]ダイアログボックスを閉じます。
- [OK] をクリックして印刷を実行すると、[imagePROGRAF Preview] のウィンドウが開きます。

| <ul> <li>Ganon iPFxxxx 印刷設定</li> <li>基本設定 パージ設定 レイアウト お</li> </ul> | 気に入り ユーティリティー・        | 4-10                                                         |
|--------------------------------------------------------------------|-----------------------|--------------------------------------------------------------|
| <b>B</b> <sup>1</sup>                                              | 用紙の種類(ソ):             | 普通紙<br>情報の取得(O) 詳細設定(G)                                      |
|                                                                    | 目的設定モード               | ~                                                            |
|                                                                    | 印刷目的位:                |                                                              |
| 150 A4 :<br>2100 mm × 297.0 mm                                     |                       |                                                              |
| 210.0 mm × 297.0 mm                                                | FINDLE W (O)          | Eンキ人X書 M                                                     |
|                                                                    | 文字/画像/グララ<br>定で印刷します。 | います こここの パート しょう パート しょう しょう しょう しょう しょう しょう しょう しょう しょう しょう |
|                                                                    |                       | 設定確認(V)                                                      |
| A                                                                  | ▽印刷時にプレビュ             |                                                              |
|                                                                    | ステータスモニタ              | (R). パージョン情報(B) 標準に戻す(F)                                     |
|                                                                    | ОК                    | キャンセル 通用(4) ヘルブ                                              |

・設定や環境によっては [PageComposer] が起動する場合があります。

#### Mac OS X

- アプリケーションソフトの[ファイル]メニューからプリン タの設定を行うメニューを選択し、[プリント]ダイアログ ボックスを開きます。
- ・[基本設定]パネルを表示します。
- [印刷プレビュー]チェックボックスをオンにします。
- [ プリント ] をクリックして印刷を実行すると [Canon imagePROGRAF Preview] のウィンドウが開きます。

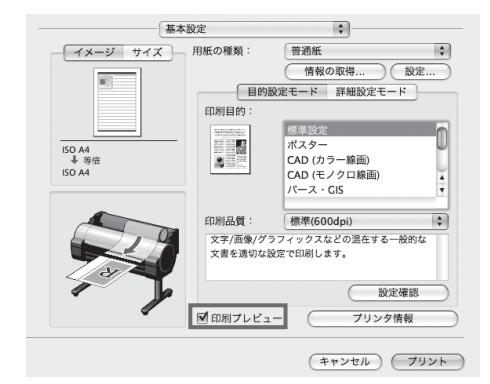

### ページを90度回転(用紙節約)

原稿に合わせた設定を行うことで、ロール紙を節約することができます。 縦長の原稿を印刷するとき、原稿の縦の長さがロール紙の幅に収まる場合、原稿を自動的に90度回転して印刷します。これにより、 用紙を節約できます。

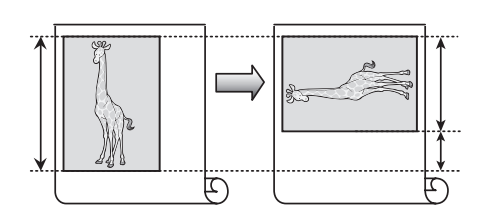

・回転するとロール紙の幅に収まらない場合も、ロール紙の幅に合わせて拡大 / 縮小する機能を同時に使用すれば、 メモ ページを回転して印刷できます。

### OSごとの設定方法

#### Windows

- ・[ページ設定]シートを表示します。
- [ページを 90 度回転 ( 用紙節約 )] チェックボックスをオン にします。

| 👌 Ganon iPFxxxx 印刷歌定            |                                             | ×                      |
|---------------------------------|---------------------------------------------|------------------------|
| 基本設定 ページ設定 レイアウト お気             | に入り ユーティリティ サポート                            |                        |
|                                 | ■ 原稿サイズ(③):                                 | ISO A4                 |
| <b>N</b>                        |                                             | フチなし印刷(E)              |
|                                 | ③出力用紙サイ:                                    | (に合わせる                 |
|                                 | <ul> <li>ロール紙の幅</li> <li>倍率を指定する</li> </ul> | c合わせる<br>自動 (* 15~600) |
| ISO A4 :                        | ▲ 出力用紙サイズΦ:                                 | 原稿サイズと同じ               |
| 210.0 mm x 297.0 mm<br>事件       | 印刷の向きい                                      |                        |
| 150 A4 :<br>210.0 mm x 297.0 mm |                                             | A ⊙& A ⊖ #             |
|                                 |                                             | CHREEF CD              |
|                                 | 給紙方法(U):                                    | ロール紙                   |
|                                 | ロール紙幅心:                                     | 17インチロール (431.8mm) 🗸   |
|                                 |                                             | ロール紙オブション(2)           |
|                                 |                                             | ユーザ用紙設定(2)_ 標準に戻す(5)   |
|                                 | OK A                                        | マンセル 通用(4) ヘルブ         |

#### Mac OS X

- •[ページ加工]パネルを表示します。
- [ページを 90 度回転 ( 用紙節約 )] チェックボックスをオン にします。

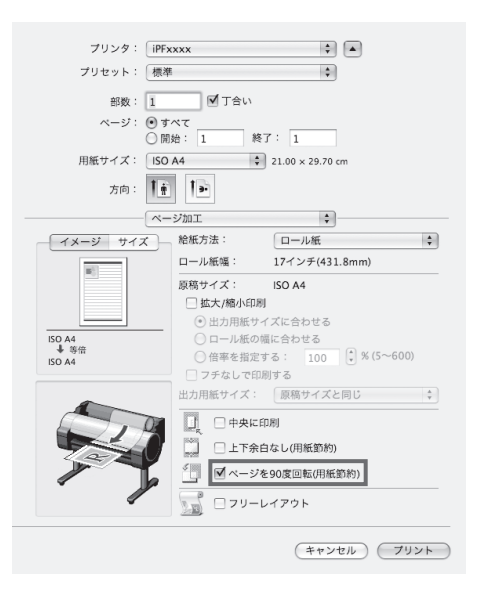

b

## フチなし印刷

通常の印刷では、原稿の周囲にプリンタの動作に必要な余白が入 ります。フチなし印刷では、原稿の周囲に余白を入れず、用紙の 全面に印刷します。

#### OSごとの設定方法

#### Windows

- ・[ページ設定]シートを表示します。
- [フチなし印刷]チェックボックスをオンにし、[情報]ダイ アログボックスを開きます。
- [ロール紙幅]の一覧から、プリンタにセットされているロー ル紙の幅をクリックします。
- [OK] をクリックし、[ 情報 ] ダイアログボックスを閉じます。
- [出力用紙サイズに合わせる]、[ロール紙の幅に合わせて拡 大/縮小する]、[画像を原寸大で印刷する]のいずれかを選 択します。

| Canon iPFxxxx 印刷設定                  |                              |            |                    |     |
|-------------------------------------|------------------------------|------------|--------------------|-----|
| 本設定(ページ設定)レイアウト)。                   | 6気に入り ユーティリティ サポート           |            |                    |     |
|                                     | 原稿サイズ(Q):                    | ISO A4     |                    |     |
| <b>B</b>                            |                              | 275/       | allED期(E)          |     |
|                                     | ノナルし印刷の方法協一                  |            |                    |     |
|                                     | <ul> <li>① 田一川紙の構</li> </ul> | へに合わせて拡大/i | 変小する               |     |
|                                     | <ul> <li>画像を原寸大</li> </ul>   | で印刷する      |                    |     |
| (50 A4:                             | ▲ 出力用紙サイズ①:                  | 自動         |                    |     |
| 210.0 mm x 297.0 mm                 |                              |            |                    |     |
| ◆ リチョンロール被信/<br>17インチロール (431.8mm): | FINE (V) FIS (N)             | A 0.87     | ALON               |     |
| 431.8 mm × 614.7 mm                 |                              | <u> </u>   | <u></u> 0 k        |     |
| 4                                   | 10 ページを90度回                  | 転(用紙節約)①   |                    |     |
| D P                                 | 給紙方法(U):                     | D-14       | ifi                | 1   |
|                                     | ロール紙幅心:                      | 17-12-5    | Fロール (431.8mm)     | 1   |
|                                     |                              |            | Con a statement of | (0) |

3mm

3mm

#### Mac OS X

- •[ページ加工]パネルを表示します。
- •[拡大/縮小印刷]チェックボックスをオンにします。
- •[フチなしで印刷する]チェックボックスをオンにします。
- [出力用紙サイズに合わせる]、[ロール紙の幅に合わせる] のいずれかを選択します。

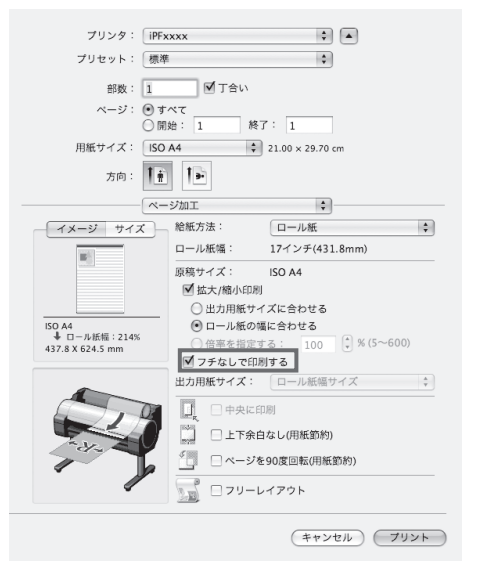

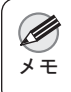

プリンタにセットされている用紙のサイズが[原稿サイズ]と同じ場合は、[ページ属性]ダイアログボックスで、[用紙サイズ]から[XXXX-フチなし](XXXX は原稿サイズ)を選択するとフチなし印刷ができます。(Mac OS X のみ)

## 長尺印刷

通常帯状の原稿をロール紙に印刷し、大きな垂れ幕や横断幕を作 成できます。

Microsoft Word などのアプリケーションソフトで任意のサイズで 作成した原稿を、プリンタドライバで簡単にロール紙の幅いっぱ いに拡大できます。

このプリンタでは、最大18.0mの長さのロール紙に印刷できます。

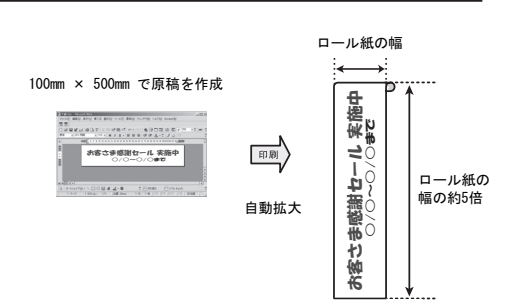

#### OSごとの設定方法

#### Windows

- •[ページ設定]シートを表示します。
- [ユーザ用紙設定]をクリックし、原稿のサイズを登録しま す。
- ・[拡大/縮小印刷]チェックボックスをオンにします。
- [ロール紙の幅に合わせる]をクリックし、[情報]ダイアロ グボックスを開きます。
- [ロール紙幅]の一覧から、プリンタにセットされているロー ル紙の幅をクリックし、[OK] をクリックします。

|                                            | 回 原稿サイズ(Q):       | ISO A4              | ~ |
|--------------------------------------------|-------------------|---------------------|---|
| B <sup>A</sup>                             |                   | フチなし印刷(E)           |   |
|                                            | - 12 拡大/縮小印刷(B) - |                     |   |
|                                            | 〇田万用紙サイズ          | に合わせる               |   |
|                                            | ◎ロール紙の幅に          | 合わせる                |   |
|                                            | ○ 倍率を指定する         | 自動 🗇 % (5~-600)     |   |
| ISO A4 :                                   | 田力用紙サイズ①:         | 自動                  |   |
| 210.0 mm x 297.0 mm                        | FIELの広告(N)        |                     |   |
| 17インチロール (431.8mm):<br>431.8 mm × 613.3 mm | civito i de       | A]⊙& A]⊖#           |   |
| 4                                          |                   | 用紙節約①               |   |
| D P                                        | 給紙方法( <u>U</u> ): | ロール紙                | ~ |
|                                            | ロール紙幅(1):         | 17-インチロール (431.8mm) | ~ |
|                                            |                   |                     |   |

#### Mac OS X

- •[ページ加工]パネルを表示します。
- [ロール紙幅]で、プリンタにセットされているロール紙の 幅が表示されていることを確認します。
- •[原稿サイズ]で、作成した原稿のサイズが表示されている ことを確認します。

[カスタム・ページ・サイズ]を登録していない場合は、原稿のサイズをロール紙の幅に合わせます。

- [拡大 / 縮小印刷]チェックボックスをオンにします。
- ・[ロール紙の幅に合わせる]をクリックします。

| プリンタ: [iPF:                               | oxxx                                                                                                   | ¢ 🔺                                                        |    |
|-------------------------------------------|----------------------------------------------------------------------------------------------------|------------------------------------------------------------|----|
| プリセット: 標準                                 | é                                                                                                    | \$                                                         |    |
| 部数: 1<br>ページ: • す<br>〇 開                  | <ul> <li>✓ 丁合い</li> <li>べて</li> <li>始: 1 終ご</li> </ul>                                                 | 7: 1                                                       |    |
| 用紙サイズ: ISO                                | A4 🗘                                                                                                   | 21.00 × 29.70 cm                                           |    |
| 方向: 1前                                    | 1.                                                                                                    |                                                            |    |
| ~~                                        | ジ加工                                                                                                    | \$                                                         |    |
| - イメージ サイズ -                              | 給紙方法:                                                                                                  | ロール紙                                                       | \$ |
| 100                                       | ロール紙幅:                                                                                                 | 17インチ(431.8mm)                                             |    |
| ISO A4<br>▲ロール紙幅:208%<br>431.8 X 613.4 mm | <ul> <li>○ 拡大/縮小印刷</li> <li>○ 出力用紙サイ</li> <li>● ロール紙の構</li> <li>○ 倍率を指定す</li> <li>○ フチなしで印刷</li> </ul> | ISO A4<br>「ズに合わせる<br>転合わせる<br>下る: 100 (*) % (5~600)<br>利する |    |
| S.                                        | 出力用紙サイズ:<br>□ 中央に印<br>□ 上下余白<br>□ ページを<br>□ フリーレ                                                       | ロール紙端サイズ<br>3例<br>はなし(用紙節約)<br>£90度回転(用紙節約)<br>マイアウト       | ×  |
|                                           |                                                                                                    | (キャンセル) フリ:                                                | 24 |

### 拡大/縮小印刷

原稿を大きく引き伸ばしたり、縮小したり、印刷するサイズを自 由に調整できます。

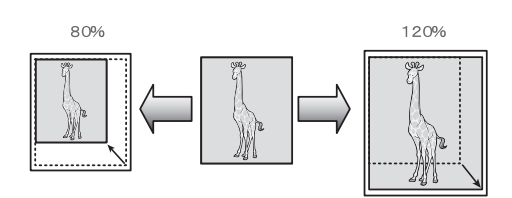

🛄 原稿サイズ(①)

☑ 拡大/縮小印刷(B) -○ 出力用紙サイ

風 出力用紙サイズの

- EI扇(の向き(N)-

絵紙方注(1)

ロール紙幅心

1SO A4

自動

OK キャンセル 適用(A) ヘルプ

に合わせる

AĴ⊛¥č

○ <u>ロール紙の幅</u>ご合わせる
 ○ 信車を指定する

\*----ジを90度回転(用紙節約)(1)

A O 袂

ロール紙オブション②.. ユーザ用紙設定②.. (標準に戻す(E)

17インチロール (431.8mm)

基本設定 ページ設定 レイアウト お気に入り ユーティリティ サポート

**B**<sup>A</sup>

ロール (431.8mm): 431.9 mm × 613.3 mm

150 A4 : 210.0 mm × 297 ↓ □<u>−1/45/16: 2088</u>

#### OSごとの設定方法

#### Windows

- •[ページ設定]シートを表示します。
- [ロール紙幅]の一覧から、プリンタにセットされているロー ル紙の幅をクリックします。
- [原稿サイズ]の一覧からアプリケーションソフトで作成した原稿のサイズをクリックします。
- [ 拡大 / 縮小印刷 ] チェックボックスをオンにします。
- [出力用紙サイズに合わせる]、[ロール紙の幅に合わせる]、 [倍率を指定する]のいずれかを選択します。

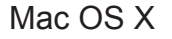

- ・[ページ加工]パネルを表示します。
- •[ロール紙幅]で、プリンタにセットされているロール紙の 幅が表示されていることを確認します。
- [原稿サイズ]で、作成した原稿のサイズが表示されている ことを確認します。
- ・[拡大/縮小印刷]チェックボックスをオンにします。
- [出力用紙サイズに合わせる]、[ロール紙の幅に合わせる]、 [倍率を指定する]のいずれかを選択します。

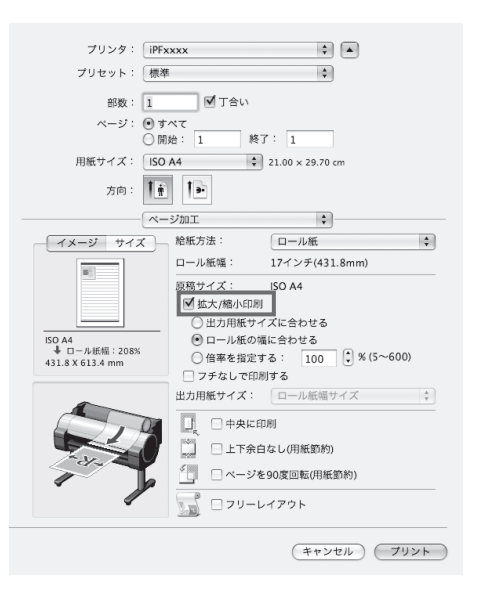

### HDIドライバを使って印刷する(Windows)

HDI Driver の主な特長は以下のとおりです。

- オートデスク社の CAD 用ソフトウェア [AutoCAD] および [AutoCAD LT] (以下 [AutoCAD]) のアーキテク チャ、[HDI (Heidi Device Interface)] に対応した専用プリンタドライバです。
- ・用紙に合わせた最適な印刷設定が可能になり、[AutoCAD] で作成した図面を鮮明に印刷することができます。

・ HDI Driver の動作する OS は、[AutoCAD] のバージョンによって異なります。詳細については、電子マニュアル を参照してください。

- •[印刷]ダイアログボックスを表示します。
- [ プリンタ / プロッタ ] の [ 名前 ] に、[iPFxxxx.pc3] のよう なご使用のプリンタ名が表示されていることを確認します。
- [プロパティ]ボタンをクリックします。
   [プロッタ環境設定エディタ]ダイアログボックスが表示されます。

| 1-0-00                  | (ዎウト1                                     | ?                               |
|-------------------------|-------------------------------------------|---------------------------------|
| ページ設定一                  |                                           | <ol> <li>印刷に関する情報を表示</li> </ol> |
| 名前(A):                  | はい                                        | ✓ jiBho()                       |
| ブリンタ/ブロッ<br>名前(M):      | 2<br>Exp IPF20000cptc3                    | プロパティ(R)                        |
| ブロッタ:<br>場所:<br>説明:     | iPFxxxx by Canon Inc.<br>IP_xxxxxxxxxxxxx |                                 |
| ロファイルへ<br>用紙サイズで        | 出力(6)                                     | 印刷語版(2).                        |
| 印刷領域<br>印刷対象(M<br>レイアウト | >>>>>>>>>>>>>>>>>>>>>>>>>>>>>>>>>>>>>>    | 印刷尺度<br>印刷尺度<br>用紙(27/2)トロ      |
|                         |                                           | 1.06.8. [1]                     |

- ・印刷に必要な設定を行います。
- [OK] ボタンを押して [プロッタ環境設定エディタ]ダイア ログボックスを閉じます。
   [印刷] ダイアログボックスが表示されます。

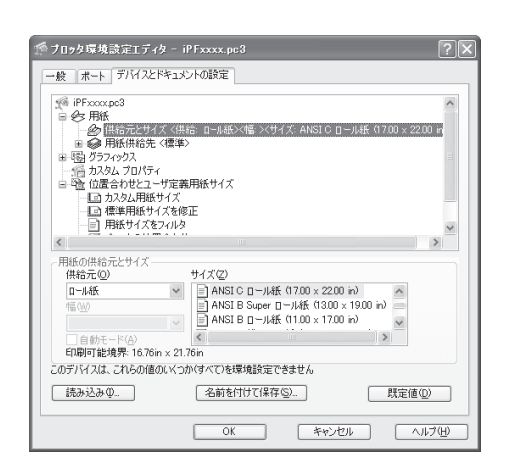

•[印刷]ダイアログボックスで必要な設定を行い、[OK]ボタ ンをクリックします。 印刷が開始されます。

# 索引

## 英数字

| Bonjour                    | 11 |
|----------------------------|----|
| Canon imagePROGRAF Preview | 13 |
| imagePROGRAF Preview       | 13 |
| IP アドレス                    |    |
| Mac OS X                   | 11 |
| Page Composer              | 13 |
| Windows                    | 9  |
|                            |    |

#### い

| インクタンクカバー   |   |
|-------------|---|
| インクタンク固定レバー | 3 |
| インクタンクの取り付け | 7 |
| インクタンクの取り外し | 3 |

## う

| <br>運搬用取っ手                           | 6  |
|--------------------------------------|----|
| か                                    |    |
| 拡大 / 縮小印刷                            | 17 |
| す                                    |    |
|                                      | 6  |
| 5                                    |    |
|                                      | 16 |
| τ                                    |    |
| <br>電源コネクタ                           | 7  |
| ふ                                    |    |
| フチなし印刷<br>プリンタドライバのインストール<br>プリンタを梱包 |    |
| プリンタを再設置                             | 6  |

## <u>19</u> 輸送の準備......2

Þ

| <u></u>      |   |
|--------------|---|
|              | 2 |
| 3            |   |
| ー<br>ロールホルダー | 8 |

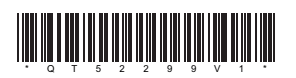

Printed in JAPAN